# 「ひな形Bank」アップデート手順

- **1**「update\_hgbk」をダウンロードしてください。 「update\_hgbk」を実行してください。
- 2 [次へ]をクリックしてください。

**3** [OK]をクリックしてください。 旧バージョンを削除します。 コントロールパネルを開きます。

#### WindowsXPの削除方法

1)スタートからコントロールパネルを開きます。

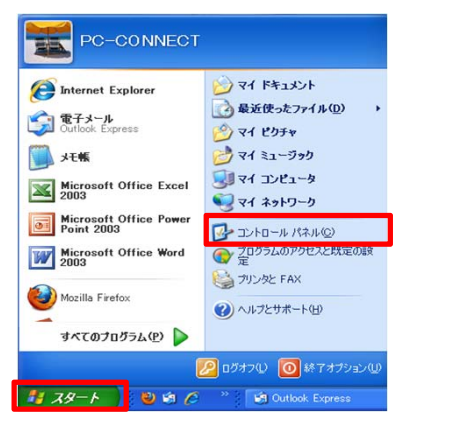

2) プログラム追加と削除を選択します。

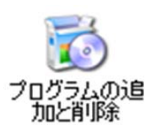

3) 不動産ひな形Bankを選択して アンインストールをしてください。

| B        |   | 現在インストールされているプログラム: ロ 面新さりがきょのまティの)                 | 並べ替え(S): 全前            |                 |
|----------|---|-----------------------------------------------------|------------------------|-----------------|
| プログラムの   |   | 19                                                  | サイズ                    | 3.51 MB         |
| ご更と削除(日) |   | 「「「販売回面デラックス20                                      | サイズ                    | 205.00MB        |
| プログラムの   |   | 2 不動産ひな形Bank                                        | サイズ                    | <u>62.84MB</u>  |
| 追加(N)    |   | <u> サポート情報を参照するには、ここをクリックしてください。</u>                | 使用頻度                   | 高               |
| 5        | ~ | このプログラムを変更したり、コンピュータから削除したりするには、[変更] または<br>してください。 | 最終使用日:<br>「同除」をクリック 変更 | 2010/10/27<br>[ |

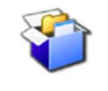

update\_hgbk

| 瞢 不動産ひな形Bank |                                         |
|--------------|-----------------------------------------|
|              | 不動産ひな形Bank                              |
|              | 不動産ひな形Bankをインストールします。<br>したへのDを押してください。 |
| SP-1         | ٢                                       |
|              | 株式会社ピーシーコネクト                            |
|              | 統行するには、D大へJをクリックしてください。                 |
| EXEpress CX  | (原3個) 次へ切う キャンセル                        |

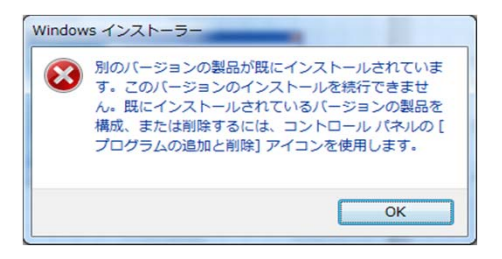

#### WindowsVista、Windows7の削除方法

1)スタートからコントロールパネルを開きます。

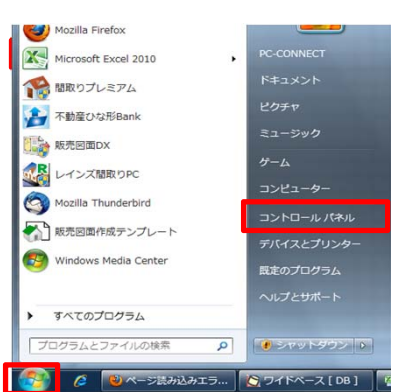

#### 2) プログラムと機能を選択します。

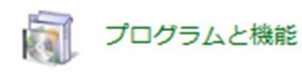

3) 不動産ひな形Bankを選択して アンインストールをしてください。

|                                                                                                    | ネル ・ すべてのコントロール パネル項目 ・ プロ                          | 3グラムと機能                     |
|----------------------------------------------------------------------------------------------------|-----------------------------------------------------|-----------------------------|
| ファイル(E) 編集(E) 表示(⊻)                                                                                    | ツール(工) ヘルプ(日)                                       |                             |
| <ul> <li>コントロールパネルホーム</li> <li>インストールされた更新プロ<br/>グラムを表示</li> <li>Windows の機能の有効化また<br/>は無効化</li> </ul> | プログラムのアンインストールまたは変更<br>整理 ▼ アンインストー<br>凝理 ▼ アンインストー | ル変更修復                       |
|                                                                                                    | 名前                                                  | 発行元                         |
|                                                                                                    | MAXMI 4.0 SP2 (KR8736RR)                            | Microsoft Comoration<br>nbH |

ひな形Bankのアップデートは旧バージョンを削除後「update\_hgbk」を実行してください。 上書きアップデートをおこなうものではありません。旧バージョンは必ず削除してください。

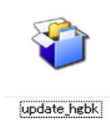

#### 4 [次へ]をクリックしてください。

### 5 [次へ]をクリックしてください。

### 6 [次へ]をクリックしてください。

## 7 [次へ]をクリックしてください。

## 8 [次へ]をクリックしてください。

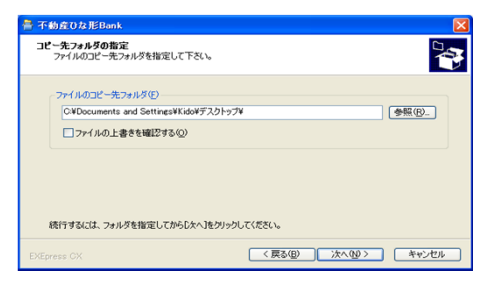

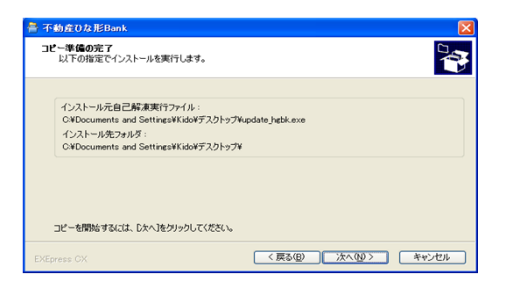

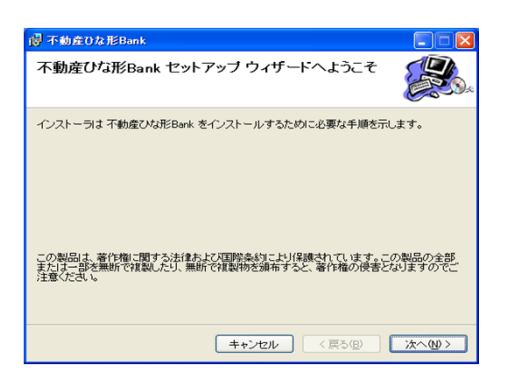

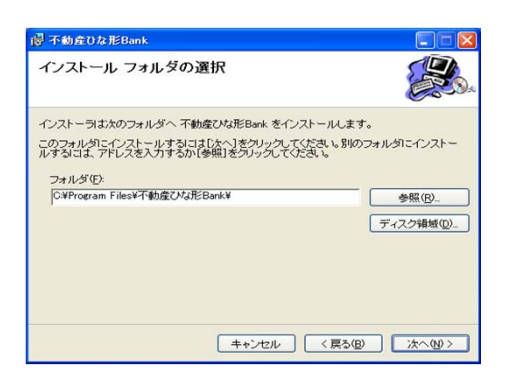

| 侵 不動産ひな形Bank                  |             |
|-------------------------------|-------------|
| インストールの確認                     |             |
| 不動産ひな形Bank をインストールする準備ができました。 |             |
| [次へ]をクリックしてインストールを開始してください。   |             |
|                               |             |
|                               |             |
|                               |             |
|                               |             |
|                               |             |
|                               |             |
|                               |             |
|                               |             |
| キャンセル く戻                      | る(B) 次へ(N)> |

9 [閉じる]をクリックしてください。

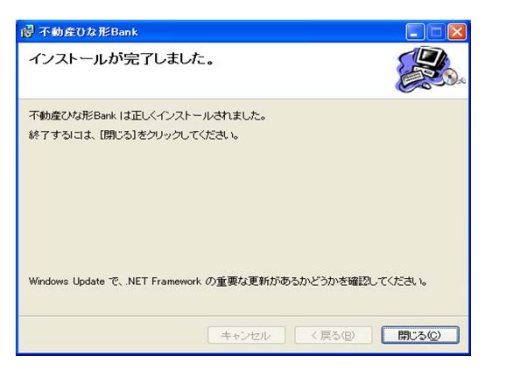

10 続けて標準テンプレートをインストールします。 [次へ]をクリックしてください。

| 不動産びな形Bank標準テンプレート(1.022) をインストールします。<br>したへのりを押してください。 |
|---------------------------------------------------------|
| *                                                       |
| PC CONNECT CORPORATION                                  |

11 [すべて上書き(A)]をクリックしてください。

11 [完了]をクリックしてください。

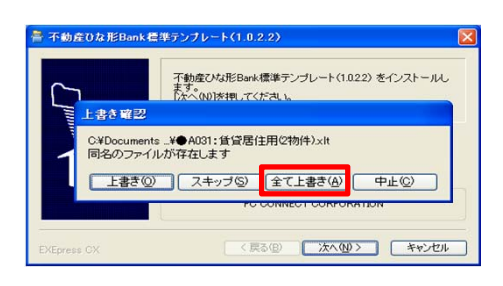

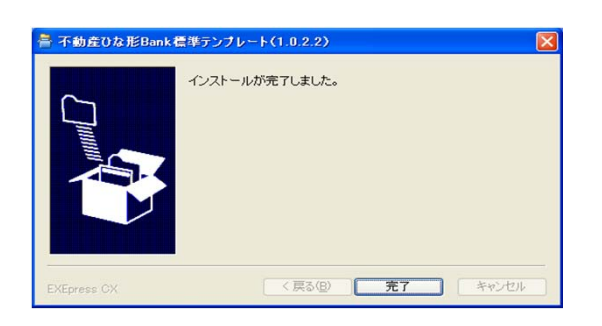

## 同じバージョンが既にインストールされている場合は下図の画面が表示されます。

※ 最新バージョンが既にインストール済みですので アップデート必要はございません。

同バージョンが何らかの原因で正常に起動しない 場合は「ひな形Bankの修復」を選択して下さい。

再インストールを行う場合は「ひな形Bank削除」を 選択してください。 削除をおこなったあと、再度「update\_hgbk」を 実行してください。

> アップデートについてのお問い合わせ先 サポートセンター TEL 06-4800-2511

| 👸 不動産ひな形Bank                         |       |
|--------------------------------------|-------|
| 不動産ひな形Bank セットアッブ ウィザードへようこそ         |       |
| 不動産ひな形Bank の修復または削除のどちらかを選択してください。   |       |
| <ul> <li>不動産ひな形Bankの修復(R)</li> </ul> |       |
| ○ 不動産ひな形Bank の削除( <u>M</u> )         |       |
| キャンセル < 戻る(因)                        | 完了(E) |